## בניסה לאתר :

## כניסה למערכת דרך האתר

- https://harmony.synel.co.il/eharmonynew# :. העתק לדף אינטרנט את הקישור לאתר:
  - 2. מלא מספר לקוח (קבוע של מוסדות): 64509421
    - 3. הזן מספר עובד: ת.ז העובד
      - 4. לחץ על התחברות

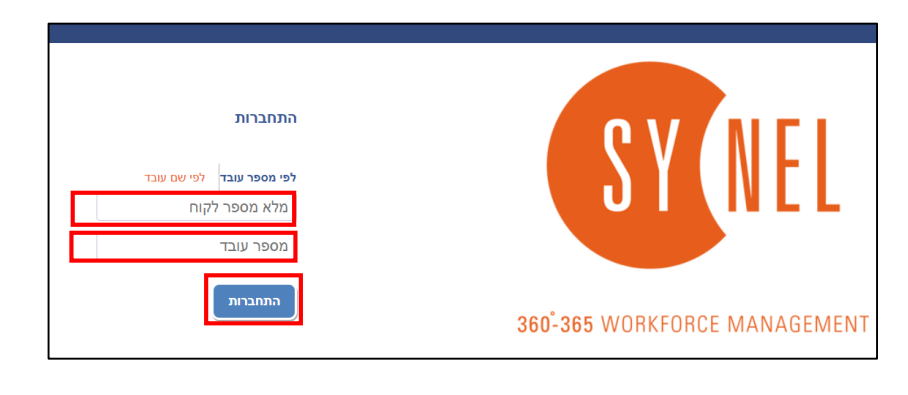

5. לאחר מכן הזן סיסמה ולחץ על התחברות

\* אם מדובר בכניסה ראשונית למערכת יש לכתוב בסיסמה את הספרה 1, מיד בכניסה המערכת תדרוש מהעובד להגדיר לסיסמה חדשה.

|                     | התחברות                           |
|---------------------|-----------------------------------|
| לקוח: Mosdot        | מספר חברה: 64509421 שם            |
|                     |                                   |
|                     |                                   |
| отр סיסמא           | סיסמא                             |
|                     | התחברות                           |
| נחבר מחדש ללקוח אחר | הגדר / שינוי סיסמה שכחת סיסמה? מח |

\* במקרה ששכחת את הסיסמה יש ללחוץ על "שכחת סיסמה?"

|            | Ļ           |                      |
|------------|-------------|----------------------|
|            | לפי שם עובד | לפי מספר עובד        |
|            | 83          | 383655327            |
|            | מערכת       | לפי נתונים ב         |
| הודעת טקסט | רוני        | דואר אלקט $\bigcirc$ |
|            |             | שלח                  |

אולאחר מכן תופיע אפשרות הבחירה הודעת טקסט\דואר \*

אלקטרוני לאחר מכן לחץ על "שלח".

# איך אפשר לראות את הדיווחי נוכחות?

#### במסך העדכונים נראה את עדכוני הנוכחות

|                          |                            | Q                                                           | מסמכים | תחזוקה           | דו"חות     | סידור עבודה   | עובדים                        | עידכונים                                       | דף בית                                 |
|--------------------------|----------------------------|-------------------------------------------------------------|--------|------------------|------------|---------------|-------------------------------|------------------------------------------------|----------------------------------------|
|                          |                            | תצוגה:<br>נוכחות ▼                                          | •      | 0000:<br>בחר     |            | - 04/02/202   | תקופת זמן:<br>01/02/2020 עד 0 | Q                                              | חפש לפי שם או קוד<br># 1 התראות הרמוני |
| סעיף מקציי<br>סמל עיסוק/ | <b>סה"ר שעות א</b><br>רגיל | <ul> <li>(ש) ••••••••••••••••••••••••••••••••••••</li></ul> | ~ סיום | <b>ה</b> (עיגול) | ע התחל ע   | ∽ סידור עבודה | ·۲                            | עובד ∽ תארי                                    | ~                                      |
|                          | 08:00/ 00:00<br>08:00-     | 00:00                                                       |        |                  |            |               | + 01/02/202                   | התראות ה ש 0!<br>1 רגיל                        |                                        |
|                          | 08:00/00:00                | 00.00                                                       |        |                  | Ø          |               | + 02/02/202                   | התראות ה א 0י<br>1 רגיל                        |                                        |
|                          | 08:00/ 00:00<br>08:00-     | 00:00                                                       |        |                  | Ø          |               | + 03/02/202                   | התראות ה ב 0!<br>1 רגיל                        |                                        |
|                          | 08:00/00:00<br>00:00       | 00:00                                                       |        |                  | Ø          |               | + 04/02/202                   | התראות ה ג 0!<br>1                             |                                        |
|                          | 00:00/00:00<br>00:00       | 00:00                                                       |        |                  | Ø          |               | + 01/02/202                   | סולומו <mark>ן</mark> אנטווי ש 0!<br>2237 שבת  |                                        |
|                          | 00:00/00:00<br>00:00       | 00:00                                                       |        |                  | Ø          |               | + 02/02/202                   | סולומו <mark>ן</mark> אנטווי א 0!<br>2237 רגיל |                                        |
|                          | 00:00/ 00:00<br>00:00      | 00:00                                                       |        |                  | $\bigcirc$ |               | + 03/02/202                   | סולומון אנטווי ב 0!<br>2237 רגיל               |                                        |
|                          | 00:00/ 00:00               | 00:00                                                       |        |                  |            |               | + 04/02/202                   | סולומון אנטווי ג 0!<br>2237                    |                                        |
|                          | 00:00/ 00:00               | 00.00                                                       |        |                  |            |               | + 01/02/202                   | טסט טסטים ש 0!<br>פפפס שבת                     |                                        |

עמודת הצבעים

אדום – משהו לא תקין בדיווח – יכול להיות חסר דיווח, או דיווח לא תקין..

ירוק – יום תקין

צהוב – חריגה מסידור – עודף שעות או חוסר שעות

| ט ~ אישור כני ~ הע ~ חריגים | י <b>ף תקצ</b> י<br>ל עיסוק ס | <b>סה''כ שעות</b> ~ <mark>סע</mark><br>רגיל /סמ | ✓ (⊎) היעדרות (ש) | ·) | <b>חלה</b> (עיגול) ~ <b>סיום</b> | הר 🗸 | > סידור עבודה | תאריך                  | ~ עובד            |
|-----------------------------|-------------------------------|-------------------------------------------------|-------------------|----|----------------------------------|------|---------------|------------------------|-------------------|
| יום חוסר 🗄                  |                               | 05:00/ 00:00                                    | 00:00             |    |                                  | 0    | 13:00 - 08:00 | ד 01/01/2020 +<br>רגיל | טסט טסטים<br>9999 |

<u>עמודת סידור עבודה-</u> בעמודה זו תראו את סידור העבודה שהוגדר באותו היום (במידה וקיים).

.

<u>אופן עדכון-</u> בעמודה זו תראו את אחד מהסמלים הבאים:

בוצע עדכון שעות ידני ע"י העובד

🕖 בוצע עדכון שעות ע"י שעון / אפליקציה

התחלה/ סיום- בעמודה זו תראו את שעת הכניסה/ יציאה

<u>היעדרות-</u>בעמודה זו אפשר להזין היעדרות

<mark>סה"ב שעות-</mark> בעמודה זו נראה את סה"ב שעות העבודה בפועל לעומת השעות שנדרש לעבוד ע"פ סידור העבודה / תקן יומי

סעיף תקציבי/ סמל עיסוק- בעמודה זו נראה את הסעיף התקציבי וסמל העיסוק.

## באותו יום שרוצים להזין היעדרות הולכים לעמודת היעדרות לוחצים על החץ כתום ובוחרים את ההיעדרות המתאימה

| W                | 8 <b>0</b> 0 | •      | שומות.                       | ר 🗸 | 100                          | ٠ | סה"כ דפים            | תוך 1   | 1 מ                      | *          | <b>4</b>         | • •  | •    |        |             |                                          |                      |                                                                          |   | 'n                  | עובד קבוצ           | ונים  | עידכ |
|------------------|--------------|--------|------------------------------|-----|------------------------------|---|----------------------|---------|--------------------------|------------|------------------|------|------|--------|-------------|------------------------------------------|----------------------|--------------------------------------------------------------------------|---|---------------------|---------------------|-------|------|
| רמה בארגון:<br>י |              | •      | מיון על פי:<br>עובד ותאריך • |     |                              | • | תצוגה:<br>נוכחות     |         |                          |            | סטטוס:<br>הכול • |      |      |        | עד (<br>, ( | <mark>פת זמן:</mark><br>1/09/2<br>2/10/2 | תקומ<br>2022<br>2022 | תראות הרמוני 333333333   התראות הרמוני<br>2 333333333 התראות הרמוני<br>2 |   |                     |                     |       |      |
| n                | <b>▲</b> ī   | ר כ• ו | אישוו 🔺                      | .0  | <b>סעיף ת∙</b><br>/סמל עיסוק | * | <b>סה"כ</b><br>/רגיל | ▲ (t    | ה <b>יעדרות</b> (ע       | <b>A</b> . |                  | סיום | ל) 🔺 | עיגוק) | התחלה       |                                          |                      | סידור עבודה                                                              |   | תאריך               | ▲ עובד              |       |      |
| ť                | Ĥ            |        |                              |     |                              | ŀ | ):00/ 00:00          |         | I                        |            | I                |      |      |        |             | Ø                                        |                      |                                                                          | + | ה 01/09/2022<br>גיל | התראו<br>333333     |       |      |
| ל!               | í            | ł      |                              |     |                              | ŀ |                      |         | awaya I. d               |            | [                |      |      |        |             | Ø                                        |                      |                                                                          | + | 02/09/2022<br>יישי  | התראות<br>333333 ע  |       |      |
| ל!               | Í            |        |                              |     |                              | ŀ | -                    | ובד     | ר ן חופשה<br>2   מחלת עו |            | [                |      |      |        |             | Ø                                        |                      |                                                                          | + | 03/09/2022 ש<br>יבת | התראות<br>333333 ע  |       |      |
| ל!               | í            |        |                              |     |                              | ŀ | <br>··_              | т       | 3   מחלתיל               |            |                  |      |      |        |             | Ø                                        |                      |                                                                          | + | א 04/09/2022<br>גיל | התראות<br>333333. ר |       |      |
| ל!               | Í            | 1      |                              |     |                              | ŀ | בת זוג               | ורה\בן- | 4   מחלת ה               |            | [                |      |      |        |             | Ø                                        |                      |                                                                          | + | 05/09/2022<br>גיל   | התראות<br>33333 ר   |       |      |
| 5                | 4            | 1      |                              |     |                              | ŀ | -                    |         | 5   מיירואים<br>6   אבל  |            | 1                |      |      |        |             | $\cap$                                   |                      |                                                                          | + | 06/09/2022          | התראות              |       |      |
|                  |              |        |                              |     |                              | L | -                    |         |                          |            |                  |      |      | מור    |             | רמי                                      | <b>-</b> -           | מעל למע                                                                  |   | יעמור בי            | אים ואי             | ם לום | ירסט |

לבסוף לוחצים על שמור בצד שמאל למעלה במסך : 🛿

## אם רוצים להזין מחלה חובה להכניס מסמכי היעדרות – לוחצים על מחלה ואז מופיע חץ כחול דרכו מעלים את המסמך\*

| • | מ עוו | 2   מחל |
|---|-------|---------|
|   | £     | 08:24   |

- 1. נכנסים למסך "עידכונים"
- 2. במידה ויש צורך להזין ימים אחורה כל יום מזינים בנפרד,
- מזינים שעת התחלה, שעת סיום
   ובעמודה של הסעיף התקציבי לוחצים על הריבוע האדום ונפתחים שני ריבועים לבנים(אחד זה הסעיף התקציבי והשני סמל עיסוק) עם חץ כתום לידם – לוחצים על החץ ובוחרים את מה שנפתח, בשני הריבועים
  - לבסוף לוחצים על שמור בצד שמאל של המסך שמור

|    |            |            | טונזורו. | 1 100                  | 0.910 10                   | . 1993           | <u>'</u> |                | 1        |                    |    |              |            |      |           |                         |                         |               | וצה                    | עובד קב                     | ונים                        | עידכ                |
|----|------------|------------|----------|------------------------|----------------------------|------------------|----------|----------------|----------|--------------------|----|--------------|------------|------|-----------|-------------------------|-------------------------|---------------|------------------------|-----------------------------|-----------------------------|---------------------|
|    | ארגון:     | רמה ב<br>• |          | •                      | מיון על פי:<br>עובד ותאריך | •                | •        | נוגה:<br>וכחות | תצ<br>נו | •                  |    | וטוס:<br>כול | 00<br>n    | •    | עד (<br>, | נ זמן:<br>1/09/<br>2/10 | נקופר<br>2023/<br>2022/ | n q<br>2<br>2 |                        | ראות הרמוני:<br>ראות הרמוני | 333   הח<br><b>3333 ה</b> ח | 3333333<br>333333 # |
| n  | <b>ה</b> ▲ | אור כ▲     | איש 🔺.   | <b>ף ת≜</b><br>עיסוק ס | סה"כ ▲ סעי<br>/רגיל /סמז   | <b>• רות</b> (ש) | היעד.    |                | יום      | <b>0 *</b> (ניגול) | ע) | התחלה        |            | דה • | סידור עבו |                         |                         | ריך           | л                      | ▲ עובד                      |                             |                     |
| ť  | ÷          |            |          |                        | 0/ 00:00<br>00:00          | 0                | 0:00     |                |          | ]                  |    |              | $\oslash$  |      |           |                         | + 01                    | /09/2022      | ה<br>רגיל              | התראו<br>333333             |                             |                     |
| ל! | Œ          |            |          |                        | 0/ 00:00<br>00:00          | (                | 00:00    |                |          |                    |    |              | $\bigcirc$ |      |           |                         | + 02                    | /09/2022      | ו<br>שישי              | התראות<br>333333            |                             |                     |
| ל! | ÷          |            |          | $\square$              | 0/ 00:00<br>00:00          | (                | 00:00    |                |          | ]                  |    |              | $\bigcirc$ |      |           |                         | + 03                    | /09/2022      | ש<br>שבת               | התראות<br>333333            |                             |                     |
| ל! | Ŧ          |            |          | $\neg$                 | 0/ 00:00<br>00:00          |                  | 00:00    |                |          | ]                  |    |              | $\bigcirc$ |      |           |                         | + 04                    | /09/2022      | <mark>א</mark><br>רגיל | התראות<br>333333            |                             |                     |
| ל! | Ŧ          |            |          |                        | 0/ 00:00<br>00:00          |                  | 00:00    |                |          | ]                  |    |              | $\bigcirc$ |      |           |                         | + 05                    | /09/2022      | ב<br>רגיל              | התראות<br>333333            |                             |                     |
| .5 | 48         |            |          |                        | 0/ 00:00                   |                  |          |                | [        | 1                  |    |              | $\bigcirc$ | -    |           |                         | + 06                    | /09/2022      | λ                      | התראות                      |                             |                     |
|    |            |            |          |                        |                            |                  |          |                |          |                    |    |              |            |      |           |                         |                         |               |                        |                             |                             |                     |
|    | د م        | אישורי     | A 0      | <b>עיף ת</b> ▲         | סה"כ • ס<br>רגיל /ס        | <b>ת</b> (ש) 🔺   |          |                |          |                    |    |              |            |      |           |                         |                         |               |                        |                             |                             |                     |
|    |            |            |          |                        | 0/ 00:00                   |                  |          |                |          |                    |    |              |            |      |           |                         |                         |               |                        |                             |                             |                     |
|    |            |            |          | •<br>•                 | 00:00/ 00:00               |                  |          |                |          |                    |    |              |            |      |           |                         |                         |               |                        |                             |                             |                     |
|    |            |            |          |                        | 00:00                      |                  |          |                |          |                    |    |              |            |      |           |                         |                         |               |                        |                             |                             |                     |

### שורה לא תקינה ורוצים למחוק אותה :

שורה לא תקינה לדוג: יום שיש בו פעמיים כניסה, יום שהיה בטעות דיווח לא נכון... מסמנים את היום שרוצים למחוק את הדיווחים שלו – בעמודה הימינית לוחצים על הריבוע הלבן

| 🍿 ואז לוחצים על האיקון של הפח בצד שמאל למעלה של המסך.

| 103         | 🖩 m 🛉 🖪 🕂     | + מתוך 3528 סה"כ דפים > 100 → רשומות. |                        |                      |          |        |           |         |        |  |             | צה     | עובד קבו             | עידכו          |   |           |
|-------------|---------------|---------------------------------------|------------------------|----------------------|----------|--------|-----------|---------|--------|--|-------------|--------|----------------------|----------------|---|-----------|
| רמה בארגון: |               |                                       | ן על פי:               | מי                   |          | תצוגה: | :תצוגה    |         | :00000 |  |             | זמן:   | תקופת <mark>ס</mark> | י שם או קוד    |   | חפש לפי ע |
|             | 🔹 עובד ותאריך |                                       |                        | עו                   | •        | נוכחות | •         | עד הכול |        |  | 01/09       | 9/2022 | # 2 זינה זינה        |                |   |           |
|             |               |                                       |                        |                      |          |        |           |         |        |  |             |        |                      |                |   |           |
| <b>ה</b> ▲  | •…ס אישור כ…∗ | <b>^ סעיף ת</b><br>סמל עיסוק/         | <b>סה"כ</b> ▲<br>/רגיל | <b>▲ (ש) היעדרות</b> | <b>*</b> | סיום   | ▲ (עיגול) | התחלה ( | •      |  | סידור עבודה |        | תאריך                | ▲ עובד         | * |           |
| ŧ           |               |                                       | 4/ 00:00<br>08:24-     | 00:00                |          |        |           |         | Ø      |  |             | +      | ד 02/11/2022<br>רגיל | זינה זינה<br>2 |   |           |
| ÷           |               |                                       | 4/ 00:00<br>08:24-     | 00:00                |          |        |           |         | Ø      |  |             | +      | ה 03/11/2022<br>רגיל | זינה זינה<br>2 |   |           |
| 4           |               |                                       | 4/ 00:00               | 00.00                |          |        |           |         | 1      |  |             | +      | ا 04/11/2022         | זינה זינה<br>2 |   |           |